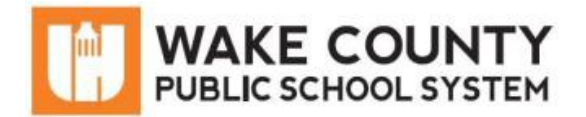

# SchoolMessenger: Parent Account

| Si necesita servicios<br>de traducción<br>gratuitos para<br>comprender los<br>procesos escolares,<br>llame al<br>(919) 852-3303 | إذا كنت بحاجة إلى<br>خدمات الترجمة<br>المجانية للتعرف<br>على سير العمليات<br>بالمدرسة، اتصل<br>بالرقم<br>بالرقم | Si vous avez<br>besoin de services<br>de traduction<br>gratuits pour<br>comprendre les<br>procédures<br>scolaires, appelez<br>le (919) 852-3303 | यदि आपको<br>विद्यालय की<br>प्रक्रियाओं को<br>समझने के लिए<br>नि:शुल्क अनुवाद<br>सेवाएं चाहिए, तो<br>(919) 852-3303<br>पर कर्ये | 학교/교육<br>과정에 관한<br>무료 번역<br>서비스가<br>필요하시면 다음<br>번호로 연락하여<br>주십시오<br>(919) 852-3303 | Nếu quý vị cần<br>sự thông dịch<br>miền phí để hiểu<br>phương pháp<br>trường học, xin<br>vui lòng gọi số<br>điện thoại<br>(919) 852-3303 | 如果您需要<br>免费翻译服<br>务来了解学<br>校流程,请<br>致电<br>(919) 852-3303 |
|----------------------------------------------------------------------------------------------------|----------------------------------------------------------------------------------------------------|----------------------------------------------------------------------------------------------------|----------------------------------------------------------------------------------------------------|------------------------------------------------------------------------------------|----------------------------------------------------------------------------------------------------|----------------------------------------------------------|
|----------------------------------------------------------------------------------------------------|----------------------------------------------------------------------------------------------------|----------------------------------------------------------------------------------------------------|----------------------------------------------------------------------------------------------------|------------------------------------------------------------------------------------|----------------------------------------------------------------------------------------------------|----------------------------------------------------------|

## What is SchoolMessenger?

SchoolMessenger allows parents/guardians to view and listen to messages from the school district and their student's school and to personalize how these communications are received.

#### Create SchoolMessenger Account

- 1. Using any internet browser, visit <u>https://go.schoolmessenger.com</u>.
- 2. Click Sign up.
- 3. Enter your email address.

**IMPORTANT**: The email address must already be on file in the district student information system.

- 4. Enter a **password**. It must contain the following:
  - One or more lowercase letters
  - One or more uppercase letters
  - One or more numbers
  - Must be at least 6 characters
- 5. Click Sign Up.
- 6. Log into your email account and open the message from **SchoolMessenger**.

**NOTE**: The email message can come from a number of different email addresses including (but not limited to): <a href="mailto:support@accounts.sm.com">support@accounts.sm.com</a> or <a href="mailto:broadcasts@schoolmessenger.com">broadcasts@schoolmessenger.com</a>.

- 7. Click the **activation link** in the email message.
  - Your SchoolMessenger account has been created and is ready for use.

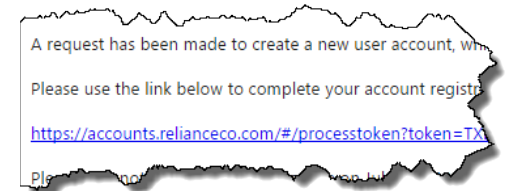

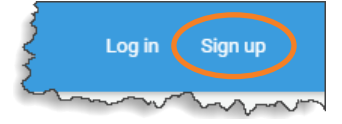

| U wearing            |                    | . ( |
|----------------------|--------------------|-----|
| Sign up              |                    |     |
|                      |                    |     |
|                      |                    |     |
| Email                |                    |     |
| jsmith@myemail.      | .com               |     |
| Password             |                    |     |
|                      |                    |     |
|                      |                    |     |
| One lowercase letter | One number         |     |
| One uppercase letter | 6 - 255 characters |     |
|                      |                    |     |
|                      |                    |     |
|                      | Signun             |     |
|                      | oigir up           |     |

#### SchoolMessenger: Parent Account

# Sign Into SchoolMessenger

- 1. Using any internet browser, visit https://go.schoolmessenger.com.
- 2. Click Log in.
- 3. Enter your Email and Password.
- Click Log in. 4.

# Grant Permission for Non-Emergency Phone Calls

The first time you log into SchoolMessenger, you will be asked to grant permission for each phone number associated with your account.

- Click Is it ok to call this phone number? and select your 1. answer.
  - Repeat for each phone number shown. •
- 2. Click Save.

### **Review Messages**

After you sign into SchoolMessenger, your messages will be displayed. Messages are saved for **30 days**.

- 1. Click each message to review.
  - Messages can be audio recordings or text • depending on how your student's school chose to send the message.
- 2. Click All for message filter options.

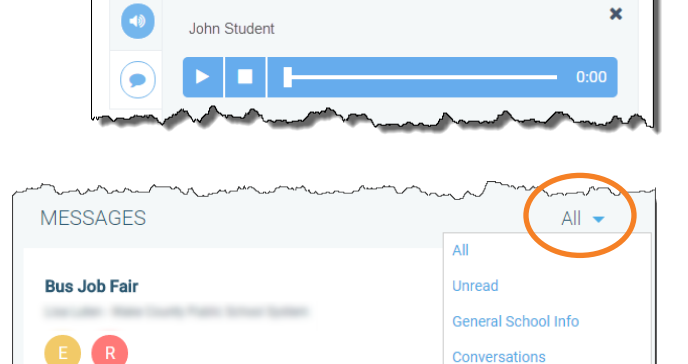

Awards Day Reminder Test Principal - Wake County Public Scho

| 5            | Log in                                  | Sign up                |
|--------------|-----------------------------------------|------------------------|
| ~            | ~~~~~~~~~~~~~~~~~~~~~~~~~~~~~~~~~~~~~~~ | $\sim\sim\sim\sim\sim$ |
|              | ~~~~~~~~~~~~~~~~~~~~~~~~~~~~~~~~~~~~~~~ |                        |
| Email        |                                         |                        |
| jsmith@myema | ail.com                                 |                        |
|              |                                         |                        |
| Password     |                                         |                        |
|              |                                         |                        |
|              |                                         | Form                   |

| Do we have permission to call you?                                                                                   |  |  |  |  |
|----------------------------------------------------------------------------------------------------|--|--|--|--|
| Please select which phone number(s) your school or school district<br>nay contact you at for non-emergency purposes. |  |  |  |  |
| Is it ok to call this phone number?                                                                                  |  |  |  |  |
| Is it ok to call this phone number? $\hfill \bullet$                                                                 |  |  |  |  |
| By selecting yes and save, I consent to receive calls containing pre-<br>recorded voice messages.                    |  |  |  |  |
| Cancel Save                                                                                                    |  |  |  |  |

General School Info

Yesterday

**View Contacts** 

View students associated with your email address. If you do not see all your students, contact the student's school to verify your contact information.

- 1. In upper-left, click **Menu icon**.
- 2. Click Contacts.

# Select Contact Preferences

Customize message delivery settings. Choose to receive phone calls, texts and/or email messages. The sender of the message may not use all delivery methods for every message. You can change your contact preferences at any time.

#### **IMPORTANT NOTES:**

- You will not receive text messages until you opt-in. Text YES to 67587.
- To change or add any contact information, contact your student's school.
  - 1. In upper-left, click Menu icon.
  - 2. Click Preferences.
  - 3. Click Wake County Public School System.
  - 4. Click a phone number or email address.

| O <sub>S</sub> <sup>o</sup> | Preferences | ~~~~····· |
|-----------------------------|-------------|-----------|
| Æ                           | Contacts    |           |
| ۲                           | Log out     |           |

WCPSS Reminder

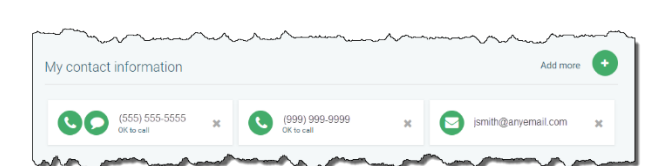

Schools / Districts

|    |             | SchoolMessenger |
|----|-------------|-----------------|
|    | Messages    | ssages          |
| ¢° | Preferences |                 |
|    | Contacts    |                 |
| •  | Log out     |                 |

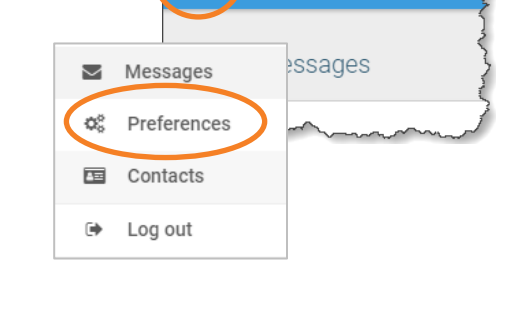

🐼 SchoolMessenger

- 5. For each message type, click the desired **contact method**.
  - Emergency/Weather Alerts: Emergency notifications sent by district level personnel.
  - Attendance: Attendance messages. At least one phone number required.
  - **General School Info**: Phone, text or email messages regarding your student's school.
  - Urgent School News: If there is an event involving your student requiring your urgent attention, you will be contacted via phone, text or email.
  - Transportation: Bus rider communications.
- 6. Click Save.
- 7. Repeat the process for each phone number and email address.
- 8. Click WCPSS Reminders.
- 9. Click a phone number or email address.
- 10. For each message type, click the desired **contact method**.
  - Child Nutrition: Lunch balance reminders.
  - **Reminders**: General district reminders.
- 11. Click Save.
- 12. Repeat the process for each phone number and email address.

# **Additional Information**

- Mobile app is available for iOS in the App Store and for Android in the Google Play Store.
- Additional information, including frequently asked questions, is available on the WCPSS website at <a href="http://www.wcpss.net/schoolmessenger">http://www.wcpss.net/schoolmessenger</a>.
- If you have any additional questions, contact your student's school.

# (555) 555-5555 It's OK to call this phone | Change I consent to receive calls containing prevectoride voice miniconsent to receive calls containing prevectoride voice minito receive calls containing prevectoride voice minito receive calls Choose the messages you are interested in receiving from Wake County Public Schools, and how Emergency/Weather Alerts Call me Call me Call me Send text

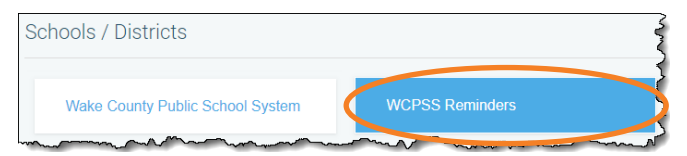